## How to Add AD/LDAP Security Group to ESM

Step 1:

Add Domain

Log into ESM and navigate to the Domain settings page. If you haven't yet configured this, you will need to add your domain settings. You must have the proper Base DN, Binding DN and credentials for the account you will use to connect to Active Directory/LDAP. If you do not know these, contact your Active Directory/Network Admin. You will also need to know the IP address/Hostname and port number of that server.

| lostname or IP:                                       |      | Search criteria                   |  |
|-------------------------------------------------------|------|-----------------------------------|--|
|                                                       |      | User search base DN:              |  |
| inding username:                                      |      | e.g. OU=Users,DC=example,DC=com   |  |
| username@domain or fully qualified distinguished name |      | Group search base DN:             |  |
| linding password:                                     |      | e.g. OU=groups,DC=example,DC=com  |  |
|                                                       | Show | Group search filter:              |  |
| ort                                                   |      | (objectClass=group)               |  |
| 389                                                   | ×    |                                   |  |
| ecurity;                                              |      | Attribute names                   |  |
| None                                                  |      | Attribute name for username:      |  |
| )chema:                                               |      | userPrincipalName                 |  |
| Active Directory (Nested)                             | •    | Attribute name for first name:    |  |
| linules between queries:                              |      | givenName                         |  |
| 5                                                     | ×    | Attribute name for last name:     |  |
| udditional data:                                      |      | sn                                |  |
| unional data:                                         |      | Attribute name for email address; |  |
|                                                       |      | mail                              |  |
|                                                       |      |                                   |  |
|                                                       |      |                                   |  |
|                                                       |      |                                   |  |
|                                                       |      |                                   |  |

Step 2:

After connecting to AD/LDAP, you need to add a group to ESM. A group named Root will exist by default. Any new groups will be nested under the Root group. In ESM groups contain both servers and users.

Once the group is added you will see it on the Group List page. Click the group name to go to the group settings page.

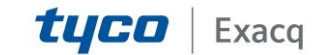

## exacqVision Support

Portal

| DASHBOARD    |         | Group List 🔻 |        |               |             |  |  |  |  |
|--------------|---------|--------------|--------|---------------|-------------|--|--|--|--|
| REPORTS      |         |              |        |               |             |  |  |  |  |
| Alerts       |         | Group Name   | Parent | Total Servers | Total Users |  |  |  |  |
| Events       |         | East         | root   | 2             | 0           |  |  |  |  |
| SERVERS      |         | Demo Group   | root   | 0             | 0           |  |  |  |  |
| Servers      | [add]   | root         | -      | 21            | 17          |  |  |  |  |
| Privileges   | [ add ] | Wast         | reat   | 2             | 2           |  |  |  |  |
| CAMERAS      |         | WESI         | 1001   | 2             | 2           |  |  |  |  |
| Inspection   |         | La Download  |        |               | Add Group   |  |  |  |  |
| WEB SERVICES |         |              |        |               |             |  |  |  |  |
| ORGANIZATION |         |              |        |               |             |  |  |  |  |
| Users        | [ add ] |              |        |               |             |  |  |  |  |
| Groups       | [add]   |              |        |               |             |  |  |  |  |
| Domain       |         |              |        |               |             |  |  |  |  |
| OPTIONS      |         |              |        |               |             |  |  |  |  |
| Dules        | [ pdd ] |              |        |               |             |  |  |  |  |

Step 3:

In the section titled Domain Associations, click on the pencil-shaped Edit button.

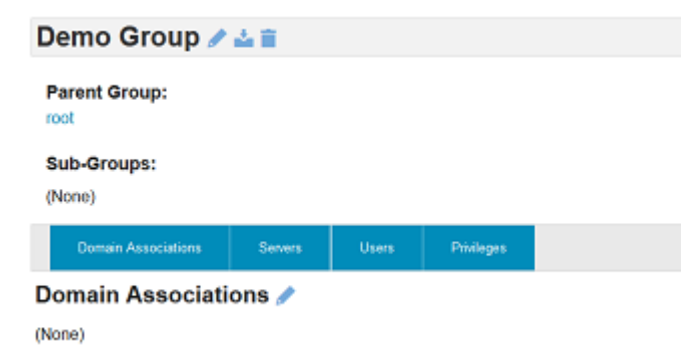

The Domain group drop-down menu will be populated with a list of AD/LDAP security groups. This will only show groups nested under your Base DN. If you do not see your group listed here, make sure you are using the correct Base DN.

| A  | dd Group Associations    |           |            |                  |  |            |         |
|----|--------------------------|-----------|------------|------------------|--|------------|---------|
|    |                          |           |            |                  |  |            |         |
|    | Demain:<br>10.16.29.1    |           | ESM grou   | 2                |  |            |         |
|    | -Domain Guests           |           | R ESM ac   | tess             |  |            |         |
|    | Filtern<br>Uter Keywoods | G         | 🖹 Is admir | 1                |  |            |         |
|    | DnsUpdateProxy           |           |            |                  |  |            |         |
|    | Domain Computers         | Associa   |            |                  |  |            |         |
|    | Domain Controllers       |           |            |                  |  |            |         |
|    | Domain Guests            |           |            |                  |  |            |         |
| Ex | Domain Users             |           |            |                  |  |            |         |
| Do | main Group               | ESM Group | _          | Server Privilege |  | ESM Access | Actions |

You may choose to provide users in this group with the ability to log in to ESM, the

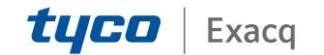

## exacqVision Support Portal

exacqVision server, or both. If you provide them with server log in privileges this will be pushed out to all the servers inside that ESM group.

Once you've chosen which privileges to provide click the Associate button to finalize.

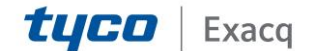